白石町立白石小学校 校長山領 ひとみ

## 欠席・遅刻等の学校への連絡について

仲秋の候、保護者の皆様にはますますご清祥のこととお喜び申し上げます。日頃より本校の教育 活動にご理解とご協力を賜り、心より感謝申し上げます。

さて、現在欠席や遅刻の連絡は電話で承っておりますが、感染症が流行する時期には、朝の時間 帯に連絡が集中し、保護者の皆様にご不便をおかけすることが予想されます。保護者の皆様におか れましては、忙しい朝の時間帯に連絡を取ることが難しい場合もあるかと存じます。また、今年度 から白石中学校では「マチコミ」を利用した連絡手段が導入されています。

つきましては、本校でも「マチコミ」アプリを使用して欠席・遅刻の連絡ができるようにいたし ましたので、ぜひご利用ください。なお、従来どおり電話での連絡も可能です。趣旨をご理解いた だき、下記の利用方法をご確認のうえ、ご協力をお願いいたします。

記

1. マチコミでの欠席・遅刻連絡について

当日の午前8時までに入力・送信をお願いします。 午前8時までに入力・送信ができなかった場合は、電話での連絡をお願いします。 裏面にマチコミ入力の詳細やご協力いただきたい事項を記載しておりますので、必ずご確認 ください。

2. 電話での欠席・遅刻連絡について

当日の午前8時までにご連絡をお願いいたします。

3. その他

・マチコミアプリは欠席連絡時に限らず、必ずご登録ください。学校からの緊急メール送信
手段として使用しております。

 ・未登録の方は、早めの登録をお願いいたします。登録方法の案内が必要な場合は担任に ご連絡ください。 マチコミを使った欠席・遅刻連絡の手順と入力時のお願い

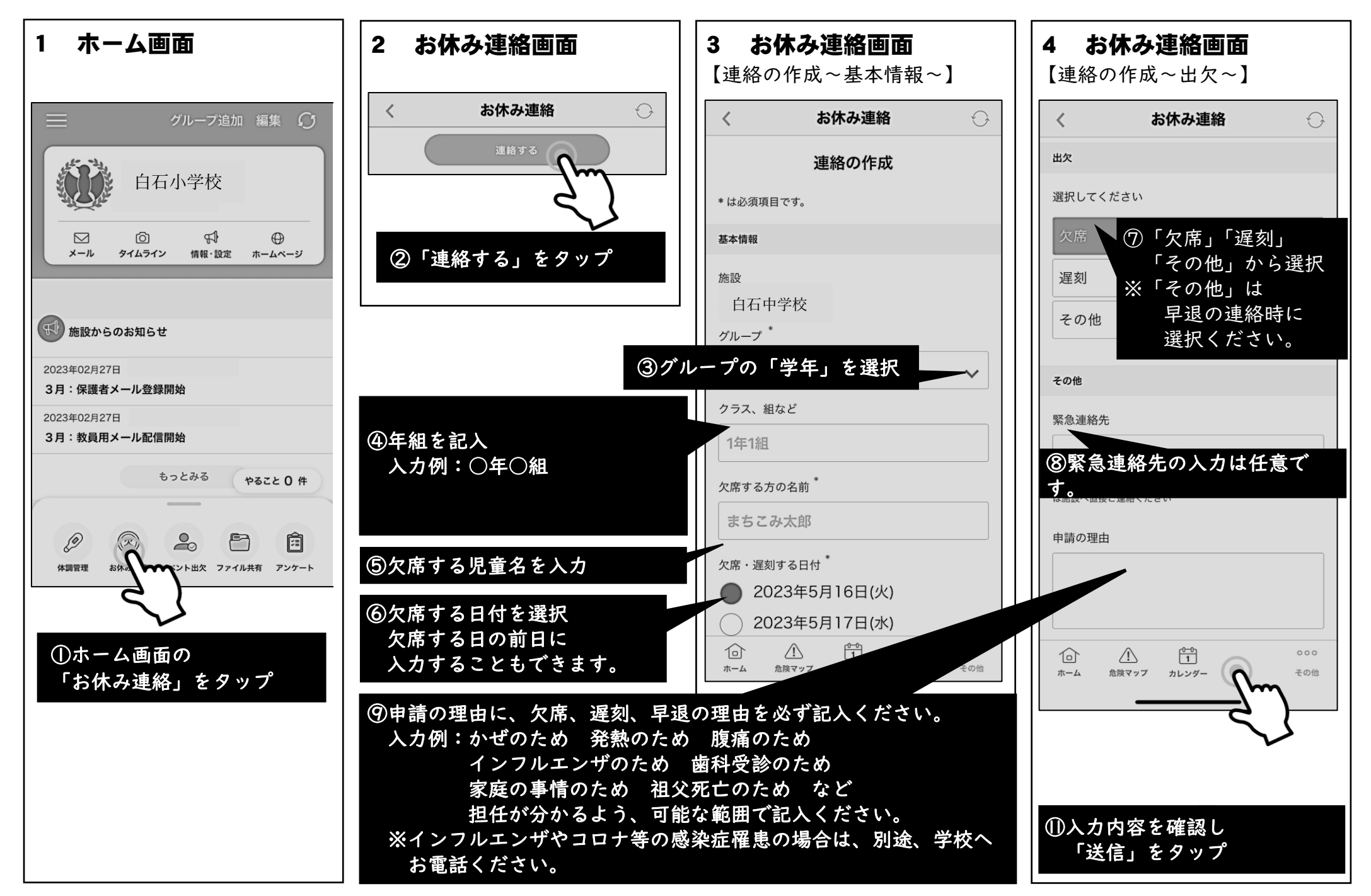